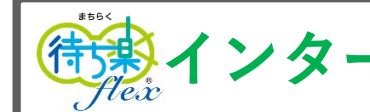

## 患者樣操作

## 以下、インターネット当日順番受付手順

| 1    HPはこちら )   当日順番受付はこちら >   現在の状況ページ画面の下の方の 「当日順番受付はこちら」を   クリックして下さい。 >                                                                 | 2<br>「WEB受付機能(顧番待ち予約)」について<br>WEB受付機能(顧番待ち予約)」とは、当日「待<br>ち」が発生している受付の顧番を満職に中込み<br>いただき、受付番号順にご案内するシステムで<br>す。日ち・時間を指定する予約ではありませ<br>ん。こづ水下さい。<br>WEB顧番わ 受付時間<br>「終れ]<br>年前 0.900~12.00<br>子後 15.00~17.00<br>Web顧豊予約申込後に自身の受付番号・通知番号<br>の確認やキャンセルは、こちらからできます<br>「次へ」をクリックして、<br>進んで下さい。 | 3<br>WEB受付予約をご希望の方は<br><u>免責事項</u><br>をお読みの上、申込ページへお進み下さい。<br>WEB受付には、以下のメールドメインの指定受信<br>を解除いただく必要がございます。(コビーしてご<br>利用ください)<br>Mtgafip<br>ドメイン指定受信設定<br>வをお使いの方<br>SoftBankをお使いの方<br>SoftBankをお使いの方<br>SoftBankをお使いの方<br>SoftBankをお使いの方<br>SoftBankをお使いの方<br>SoftBankをお使いの方<br>SoftBankをお使いの方<br>SoftBankをお使いの方<br>SoftBankをお使いの方<br>Comoをお使いの方<br>SoftBankをお使いの方<br>SoftBankをお使いの方 | 4<br>Chigo(2014)の内容時を以下から観沢してくださ<br>「 」 「 」 「 」 」<br>「 」 」 」 」<br>「 」 」 」 」<br>「 」 」 」 」<br>「 」 」 」 」<br>「 」 」 」 」<br>「 」 」 」 」 」<br>「 」 」 」 」 」 」<br>「 」 」 」 」 」 」 」 」 」 」 」 」 」 」 」 」 」 」 」 |
|----------------------------------------------------------------------------------------------------|----------------------------------------------------------------------------------------------------|----------------------------------------------------------------------------------------------------|----------------------------------------------------------------------------------------------------|
| 5<br>[お申込内容]<br>診察1<br>診察券をお持ちの方は診察券番号を入力して下さい。※来院<br>が初めての方は「0000」を入力して下さい。※来院<br>0000<br>[メールアドレス]<br>00@riprice.co.jp<br>WEB順番予約申込<br>戻る | 6<br>WEB受付にお申込いただきありがとうございま<br>す。<br>[受付No]<br>1<br>[通知番号]<br>4188<br>受付Noと通知番号をお控えください。受付時に必<br>要な情報となります。<br>こちらの画面を画面キャプチャなどで保存してお                                                                                                    | こちらの画面をご確認頂けましたら、順番受付は完了となります。<br>「受付No」と「通知番号」はご来院時に必ず必要な情報となります。<br>必ずお控えください。画面キャプチャ等で保存しておくと便利です。メ<br>ールで受付番号と通知番号をご確認されたい場合は、<br><u>machiraku@wtgaf.jpのアドレスから、入力</u> 頂いたメールアドレスに<br>送信されております。受信ボックスをご確認下さい。<br>ご来院前・・・待合状況確認ページでお呼出状況をご確認頂き、<br>ご自身の番号に、近づいたらご来院ください。                                                                                                    |                                                                                                    |
| お申込内容・メールアドレス<br>お間違いないか、ご確認下さい。<br>お間違いなければ、<br>「WEB順番予約申込」をクリックして下さ                                                                       | くと便利です。<br>メールでもご確認頂けるように、登録されたメー<br>ルアドレスに受付Noと通知番号を送信しておりま<br>す。                                                                                                    | ご来院後・・・来院時に必ず、「 <b>受</b> (<br><b>受付スタッフにお伝</b> )                                                                                                    | すNo」と「通知番号」を<br>え下さい。                                                                                                    |

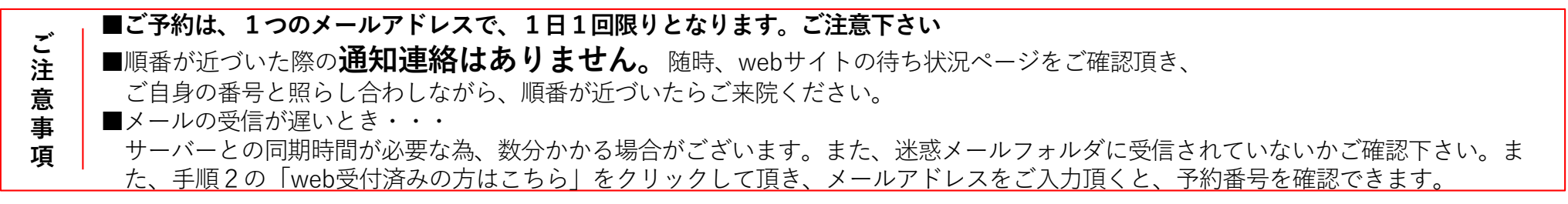